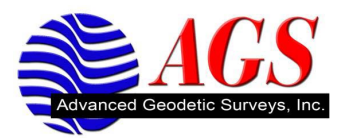

## Converting a Trimble .DAT File to a RINEX File in Trimble Geomatics Office

If you have Trimble Geomatics Office loaded on your computer, you will have a Convert to RINEX utility loaded with it. To access this utility, open TGO.

Click on Utilities.

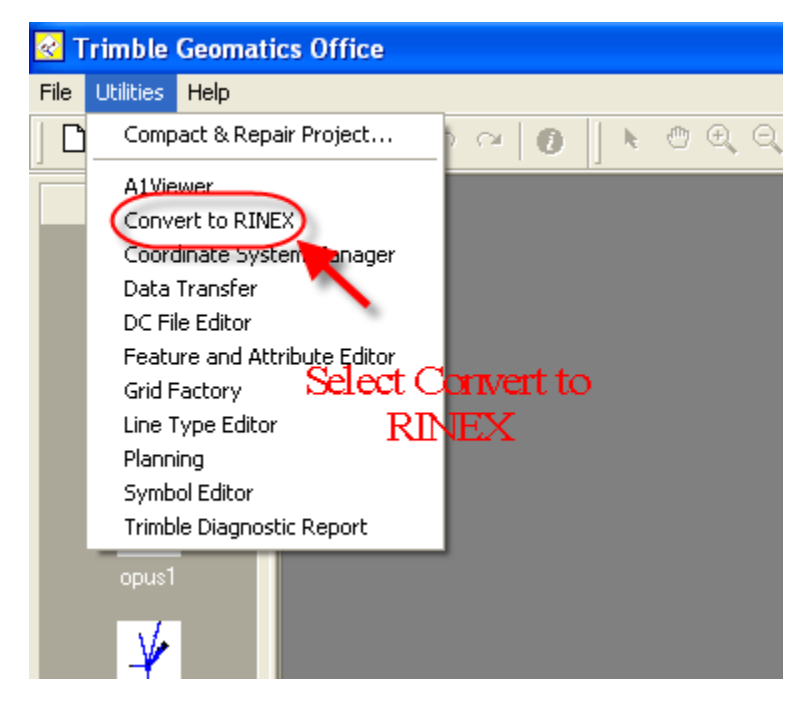

Conversely, you can go to Start/All Programs/Trimble Office/Utilities/Convert to RINEX.

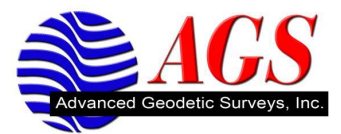

| K Convert to RINEX                                                                    |                              |
|---------------------------------------------------------------------------------------|------------------------------|
| Input .dat file<br>Folder: c:\documents and<br>Selected file:<br>[79392680.dat Browse | OK<br>Close<br>About<br>Help |
| c:\documents and settings\mark\desktop\                                               | Browse                       |
| Input .dat file<br>Folder: c:\documents and<br>Selected file:<br>[79392680.dat Browse |                              |

Use the Browse button under input .dat file to select your .DAT file.

| c:\documents and settings\mark\desktop\ | Browse |
|-----------------------------------------|--------|

Use the Browse button under Output folder to choose where you want the RINEX file to be stored on your computer.

Click on OK.

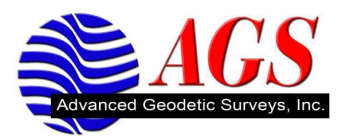

| Configuration                                |          |
|----------------------------------------------|----------|
| Output Files                                 | ок       |
| Prefix: 79392680 Suffix: .yyo, .yyn, .yym    |          |
| Met: Create if DAT file contains Met info    | Lancel   |
| Rinex version: 2.11                          | Header   |
| Antenna                                      | Controls |
| Type: R8 Model 2/SPS88x Internal             | Help     |
| Correction: Correct to Base (standard RINEX) |          |
| Apply additional 0.0 m vertical offset. Edit |          |
| - Header Information                         |          |
| Marker                                       |          |
| Name: 79392680 Run by: mw                    |          |
| Number: 2680 Observer: mw                    |          |
| Agency: mw                                   |          |
|                                              |          |

Under the Output files section there is nothing that needs to be done. This is automatically completed for you.

Under the Antenna section the antennat type will be read from the .dat file. Correction should be Correct to Base (standard RINEX). Do not apply an additional offset.

Under the Header Information you will need to fill in your initials under Required for Run by, Observer, and Agency.

Click on OK.

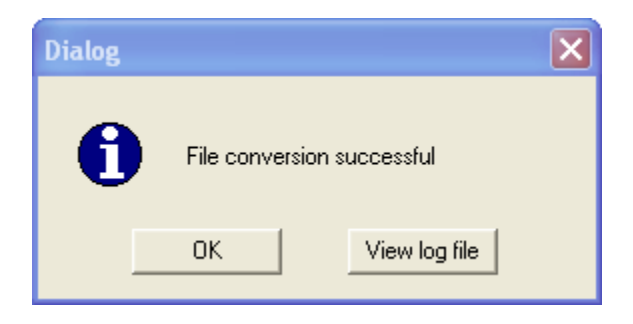

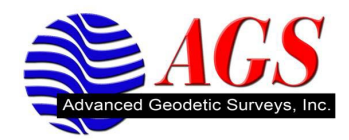

Your file has been converted to RINEX. Navigate to where you wanted the Output files to be stored on your computer.

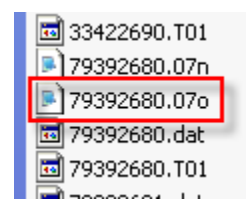

Send the .070 file to OPUS.